### Tworzymy historyjkę

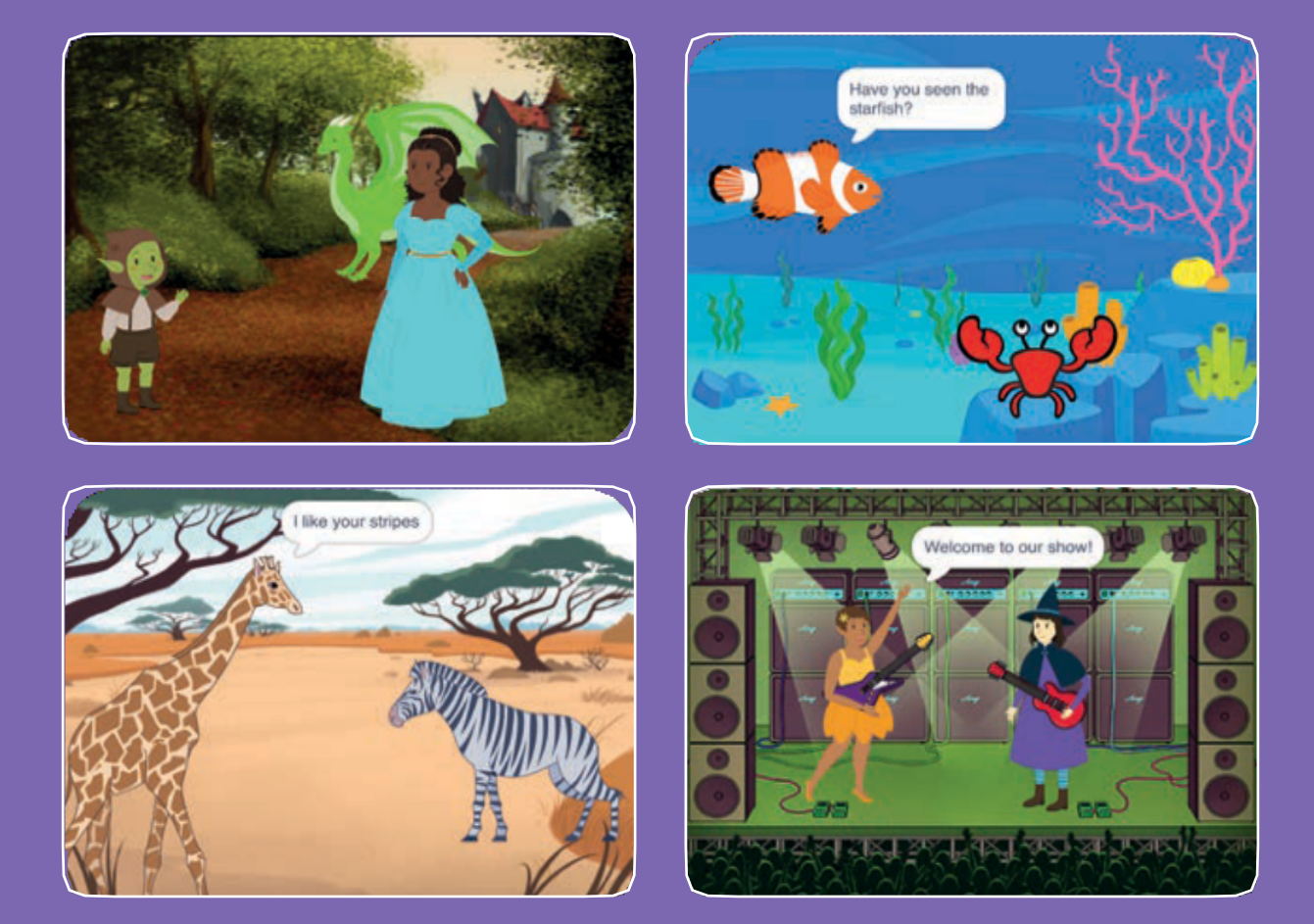

#### Wybierz duszki, dodaj dialogi i ożyw swoją historię.

scratch.mit.edu

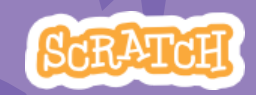

Zestaw 9 kart

## Tworzymy historyjkę

Zacznij od pierwszej karty, a następnie wypróbuj pozostałe w dowolnej kolejności:

- Początek historii
- Zacznij rozmawiać
- Przełączaj tła sceny
- Kliknij duszka
- Dodaj swój głos
- Szybuj do wybranego miejsca
- Spaceruj po scenie
- Wyślij wiadomość
- Dodawaj sceny

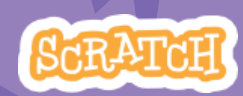

scratch.mit.edu

Set of 9 cards

## Początek historii

### Wybierz tło i dodaj duszka, który powie cokolwiek..

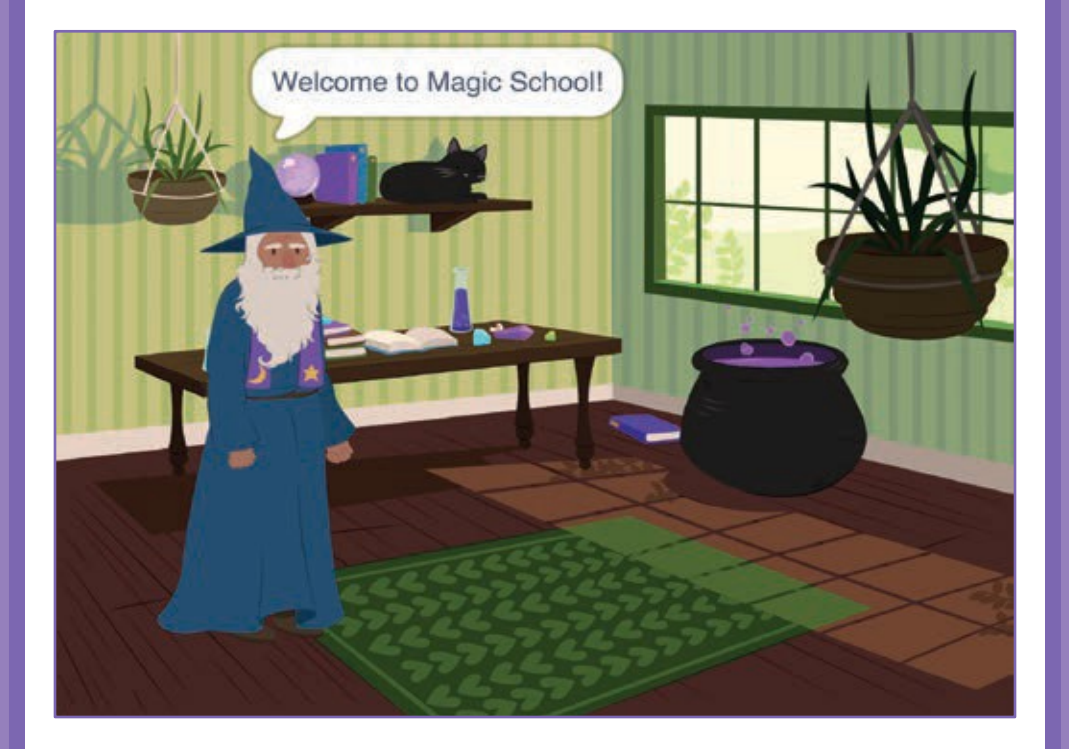

Tworzymy historyjkę

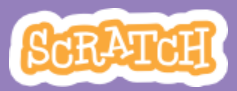

## Początek historii

PRZYGOTUJ

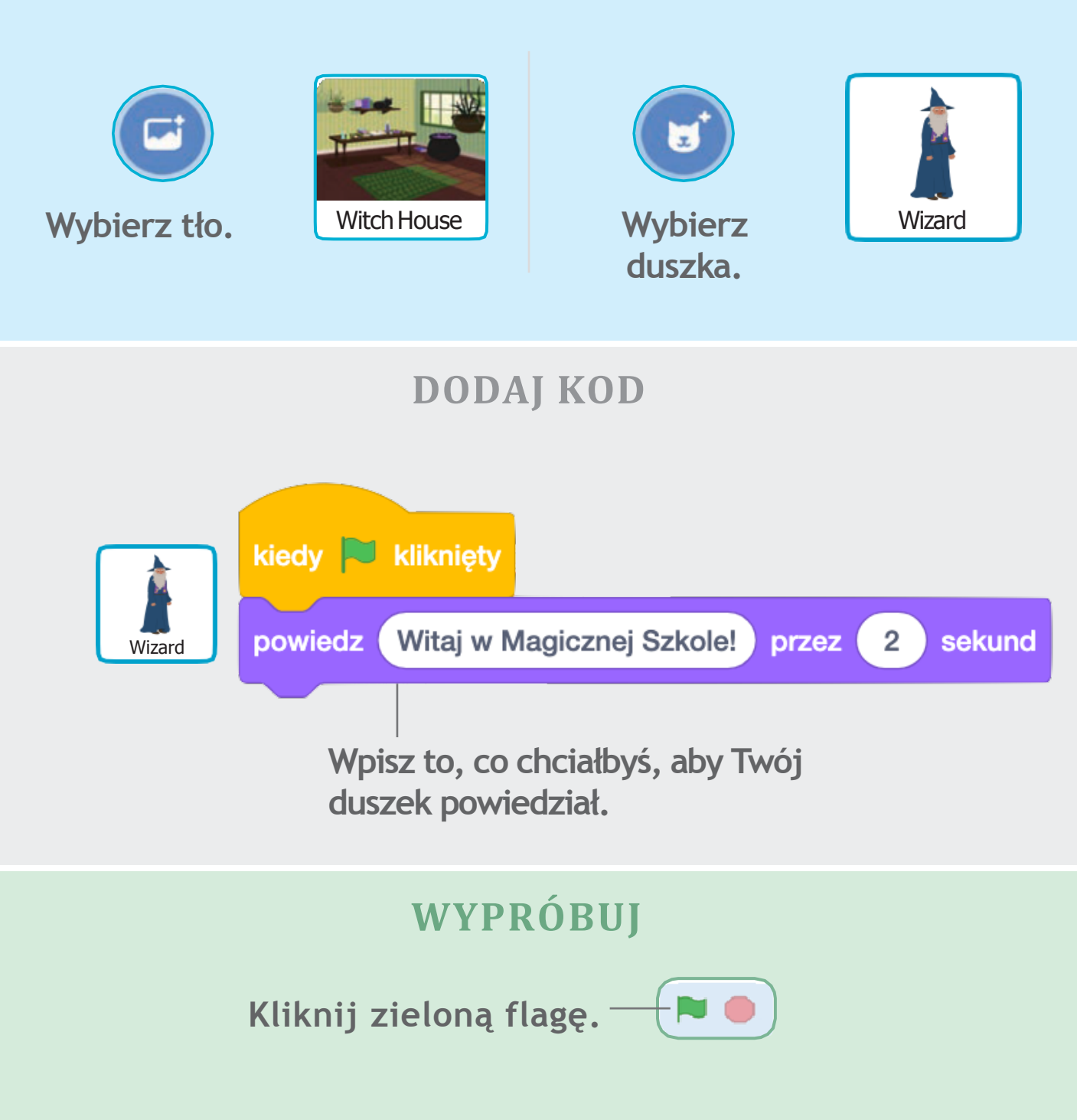

## Zacznij rozmawiać

## Spraw, aby duszki zaczęły ze sobą rozmawiać.

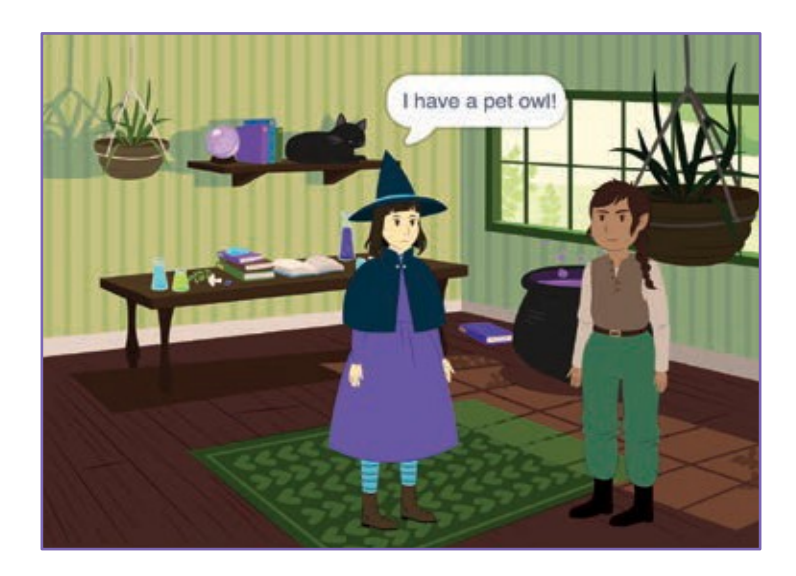

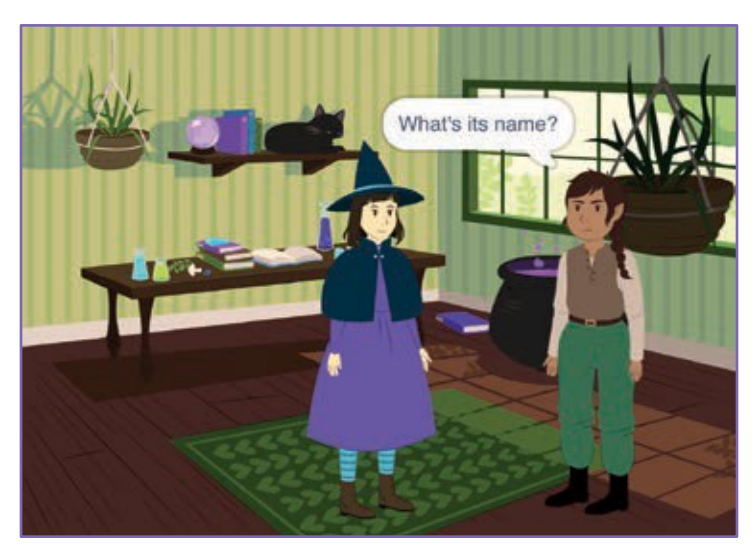

Tworzymy historyjkę

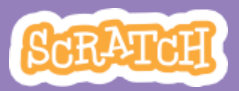

### Zacznij rozmawiać

scratch.mit.edu

### PRZYGOTUJ

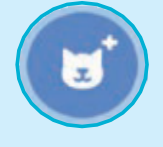

Wybierz dwa duszki: Wiedźmę i Elfa.

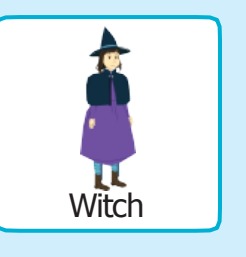

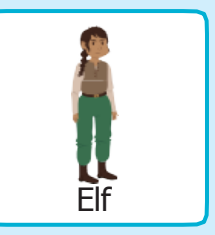

### DODAJ KOD

Kliknij miniaturkę każdego duszka po kolei i dodaj skrypty.

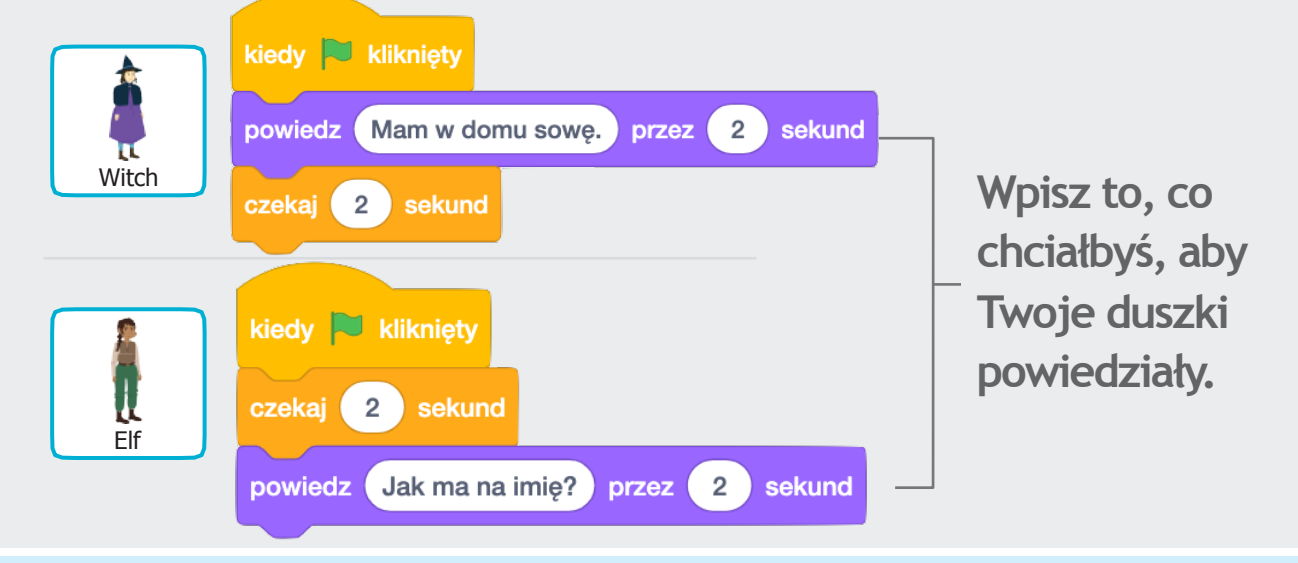

Kostiumy

### **WSKAZÓWKA**

Aby zmienić kierunek, w którym ustawiony jest duszek, kliknij zakładkę Kostiumy i odwróć go w płaszczyźnie poziomej.

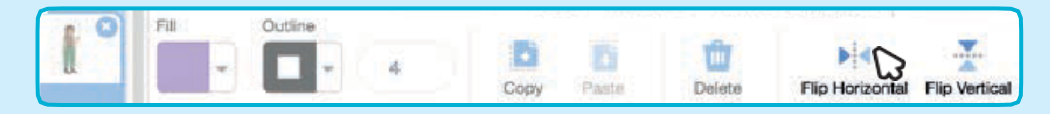

## Przełączaj tła sceny

## Ustaw dwa tła i przełączaj je w trakcie trwania programu.

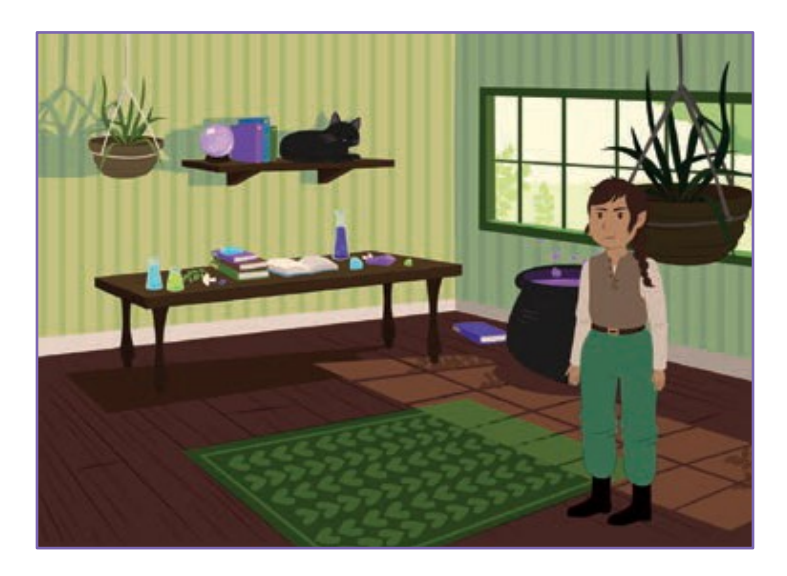

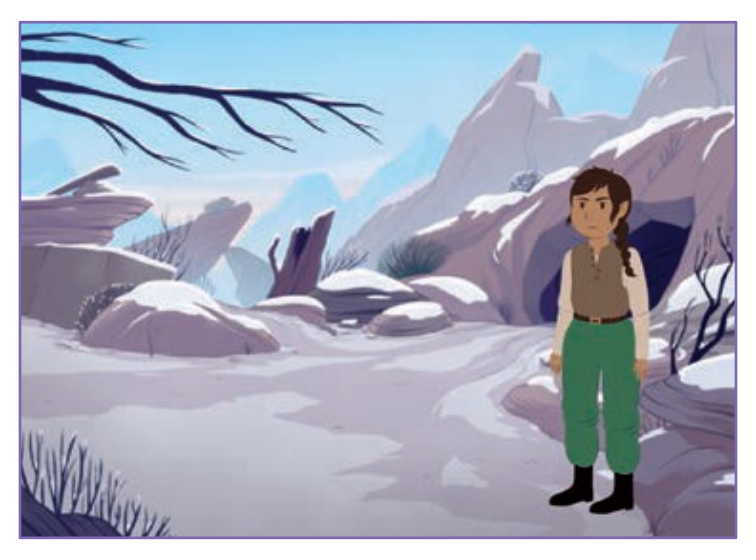

Tworzymy historyjkę

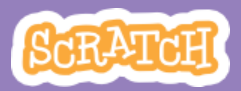

### Przełączaj sceny

#### scratch.mit.edu

#### **PRZYGOTUJ**

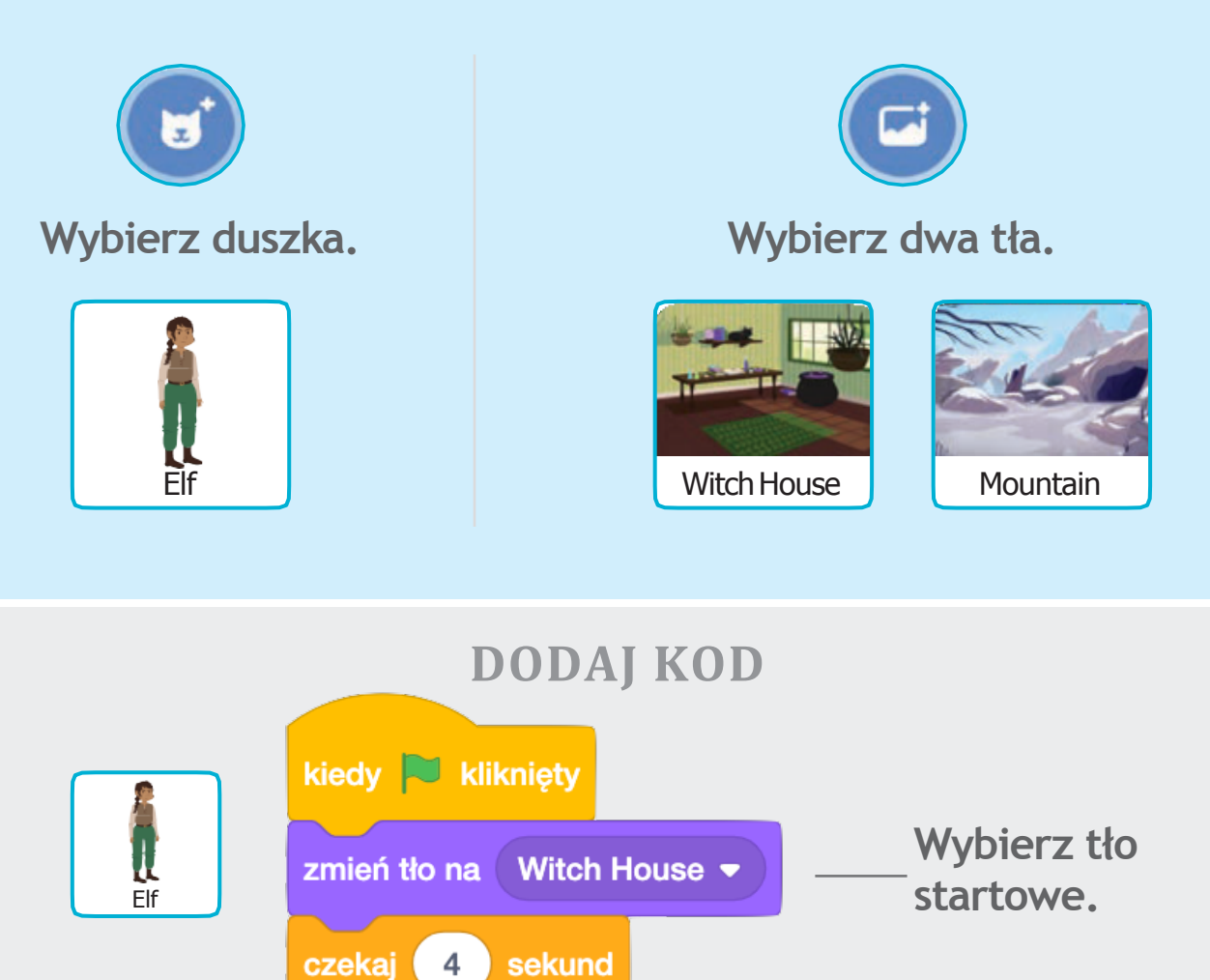

\_\_\_Wybierz drugie tło.

### WYPRÓBUJ

Mountain -

zmień tło na

Kliknij zieloną flagę. 💦 🛑

## Kliknij duszka

### Spraw aby Twoja historia stała się interaktywna.

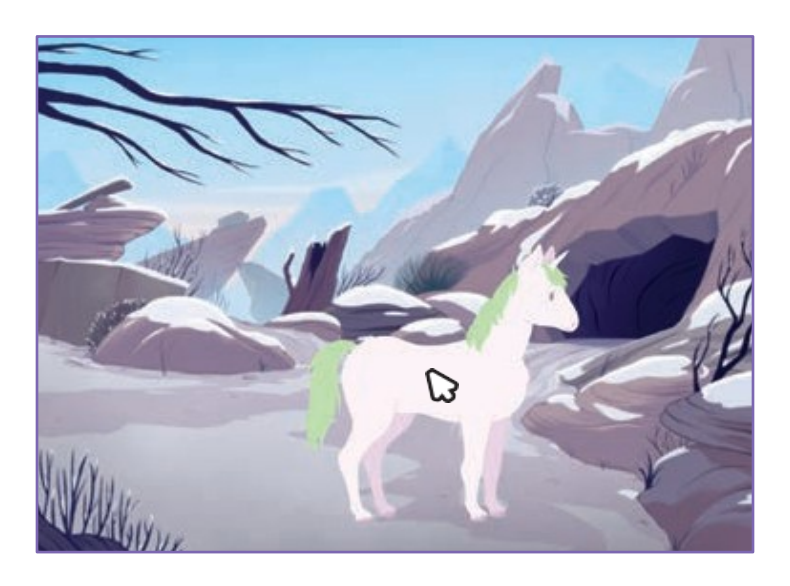

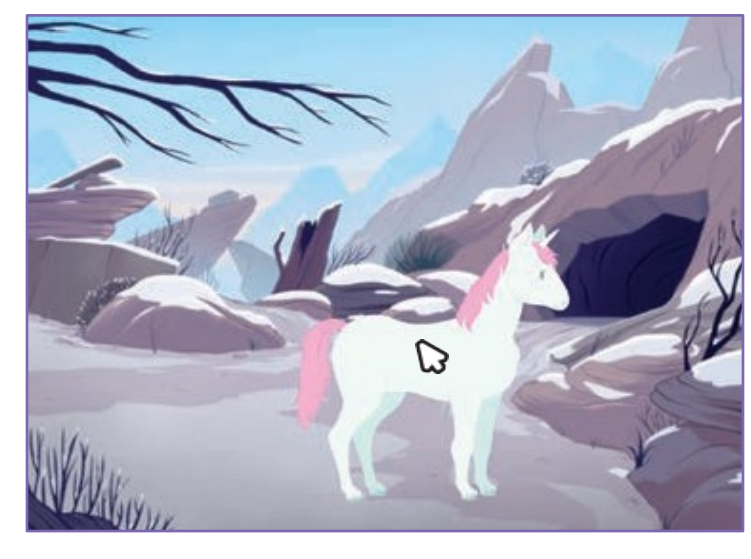

口))

Tworzymy historyjkę

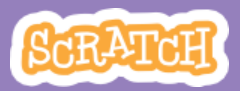

## Kliknij duszka

PRZYGOTUJ

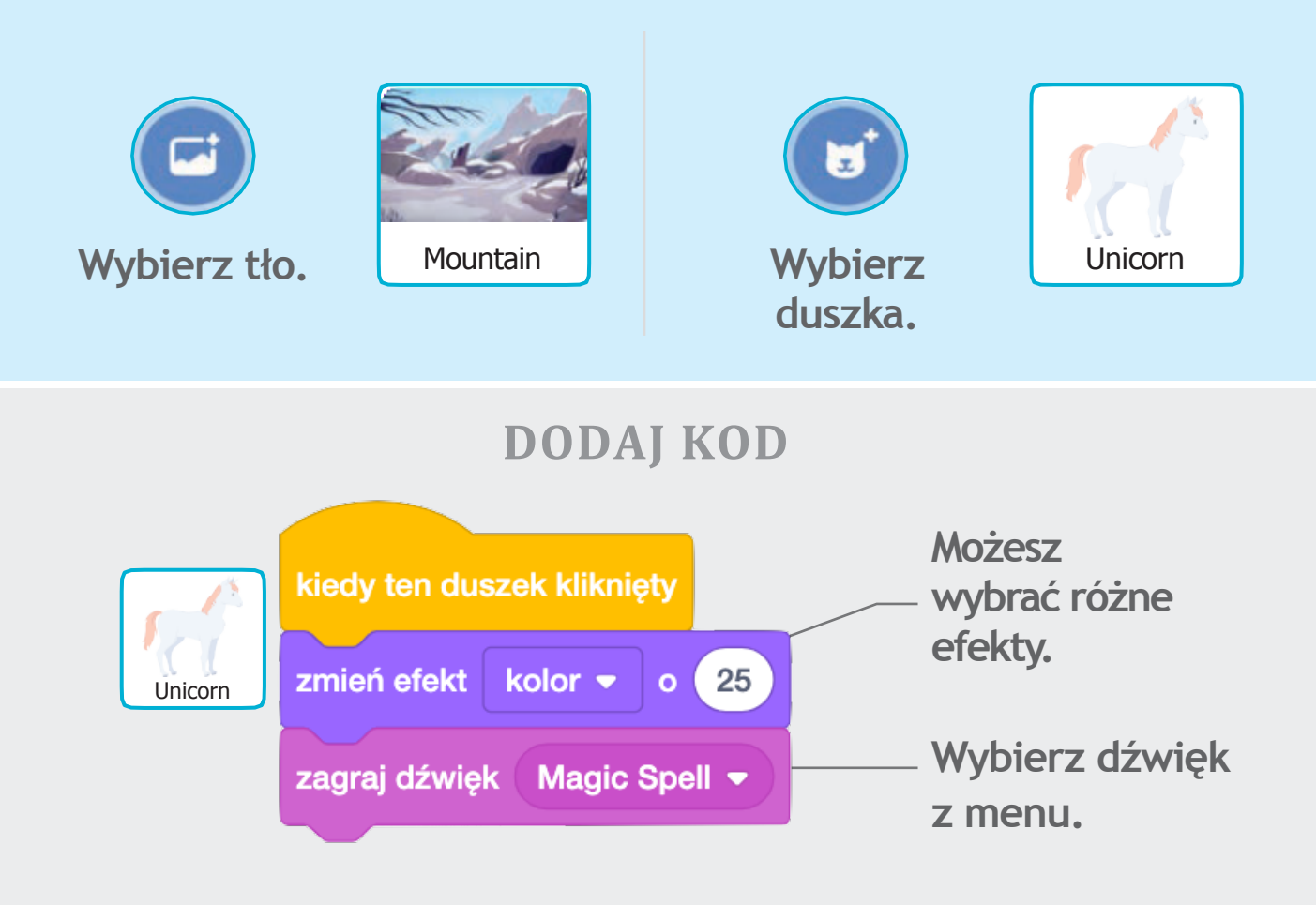

### WYPRÓBUJ

Kliknij duszka.

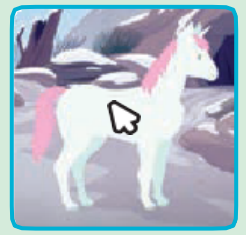

# Dodaj swój głos

## Nagraj swój głos, niech duszek przemówi.

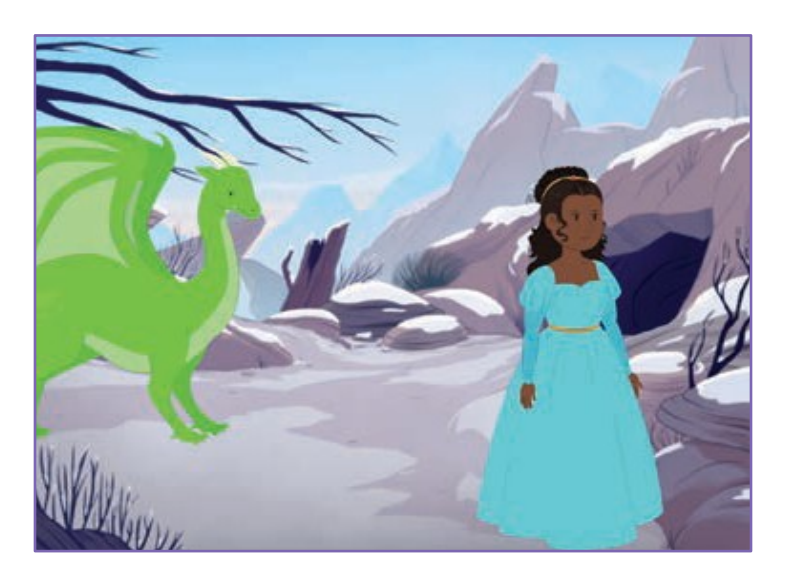

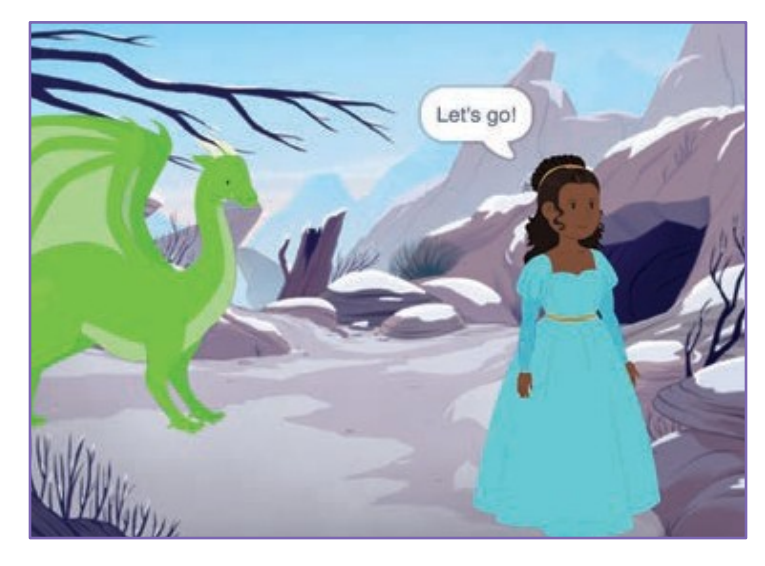

口))

Tworzymy historyjkę

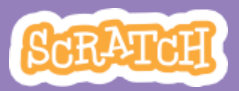

### Dodaj swój głos

scratch.mit.edu

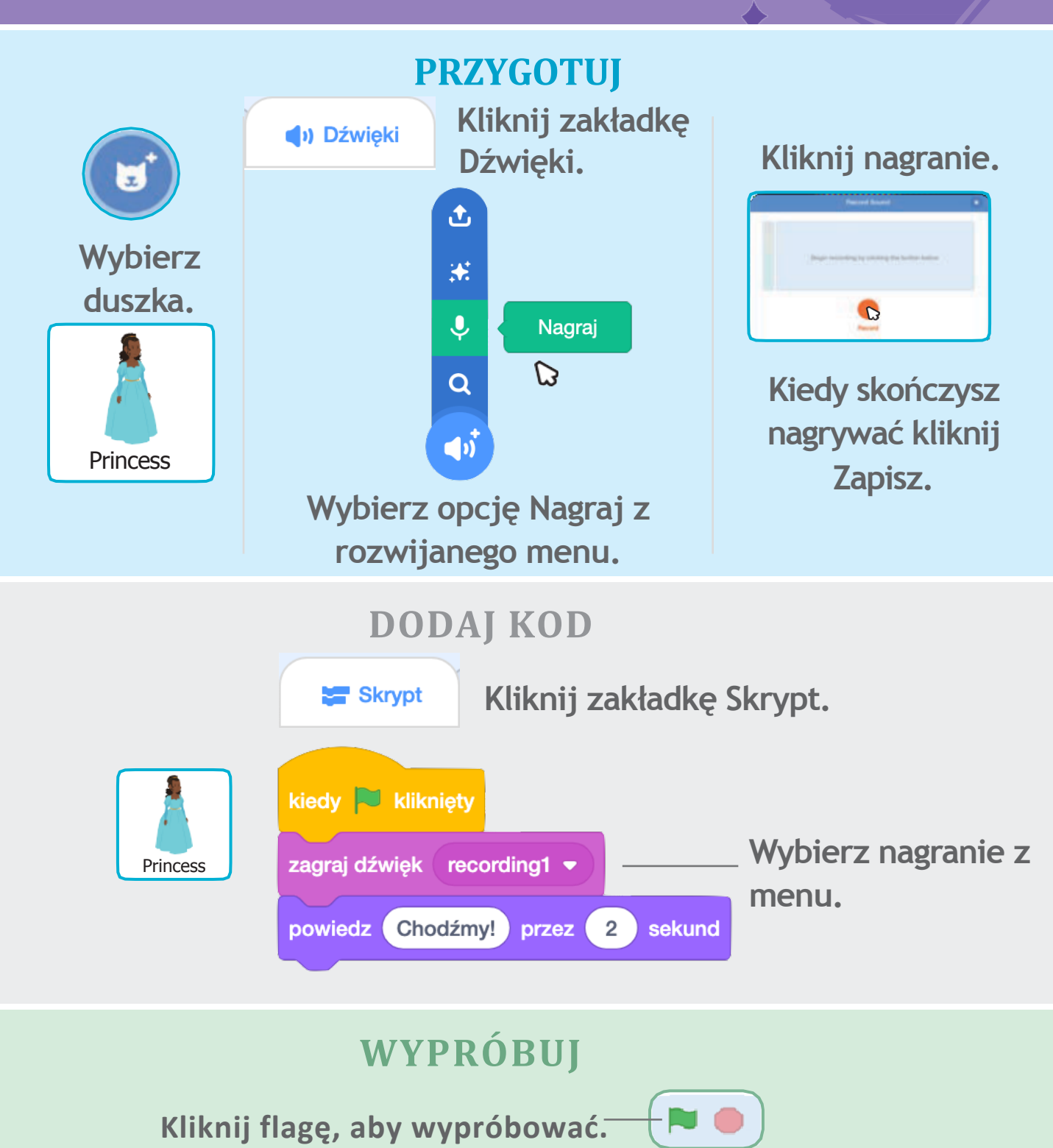

## Szybuj do wybranego miejsca

Spraw, aby duszek szybował po scenie z jednego miejsca na drugie.

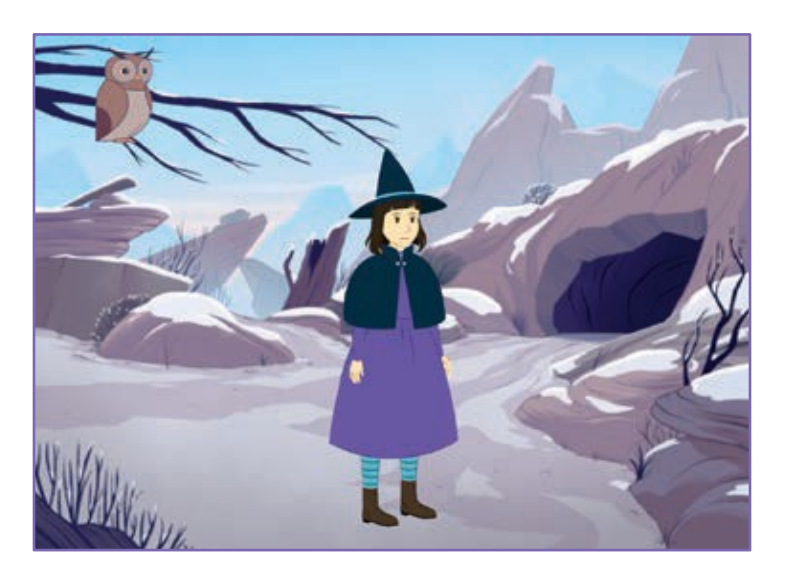

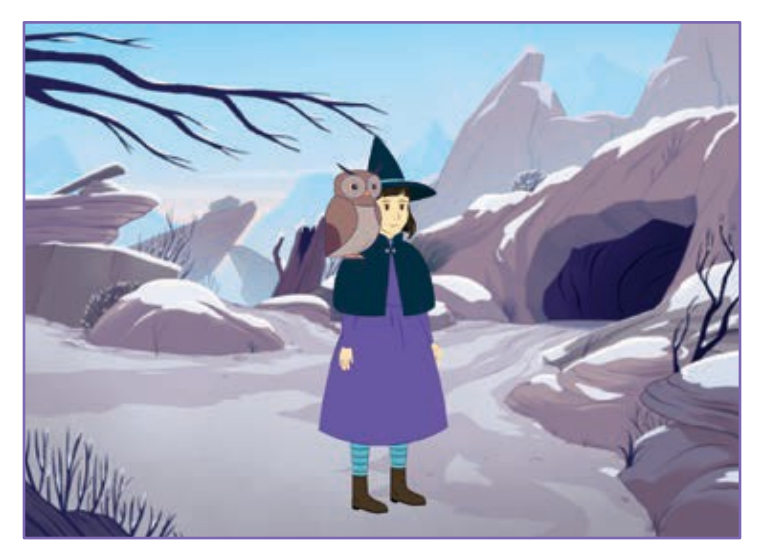

Tworzymy historyjkę

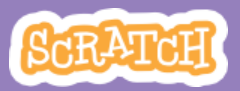

## Szybuj do wybranego miejsca

### PRZYGPTUJ

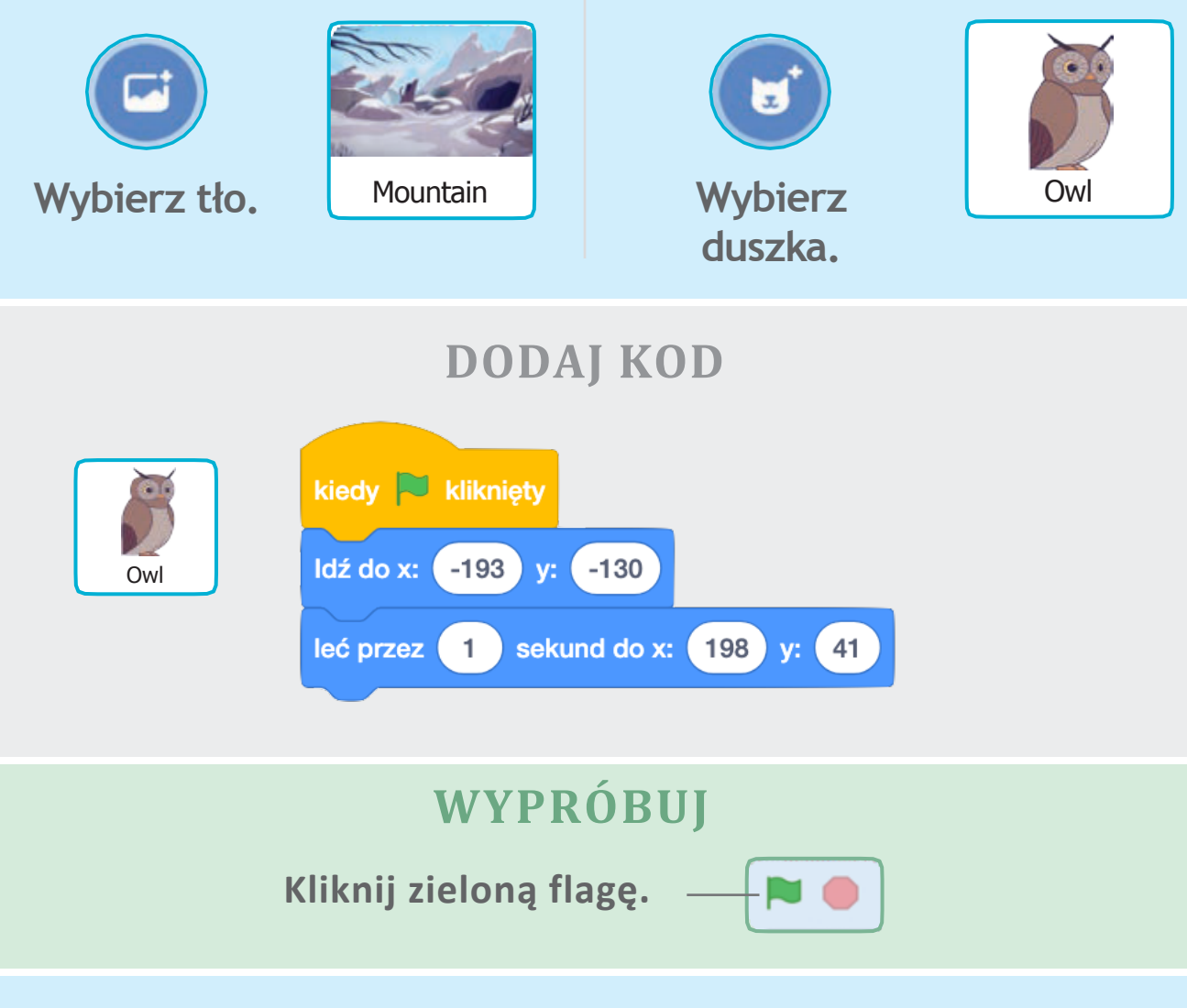

### WSKAZÓWKA

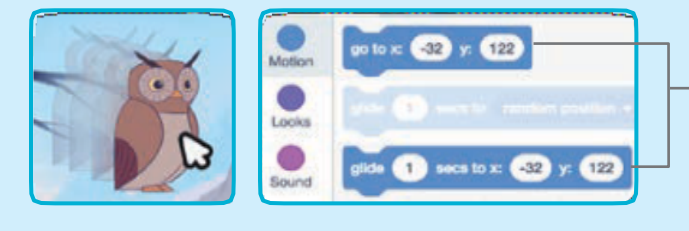

Kiedy przeniesiesz duszka, wartość liczby x i y w bloczkach zmienia się automatycznie.

## Spaceruj po scenie

## Niech Twój duszek wkroczy na scenę i przejdzie się po niej.

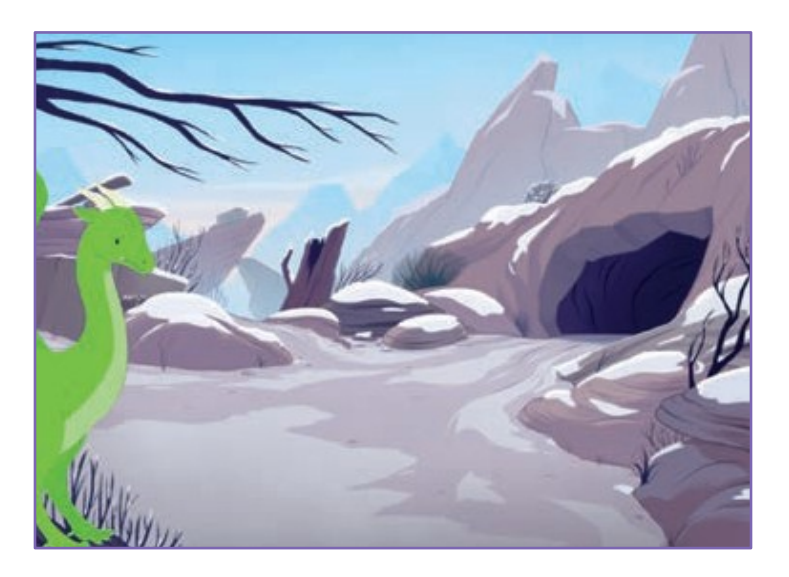

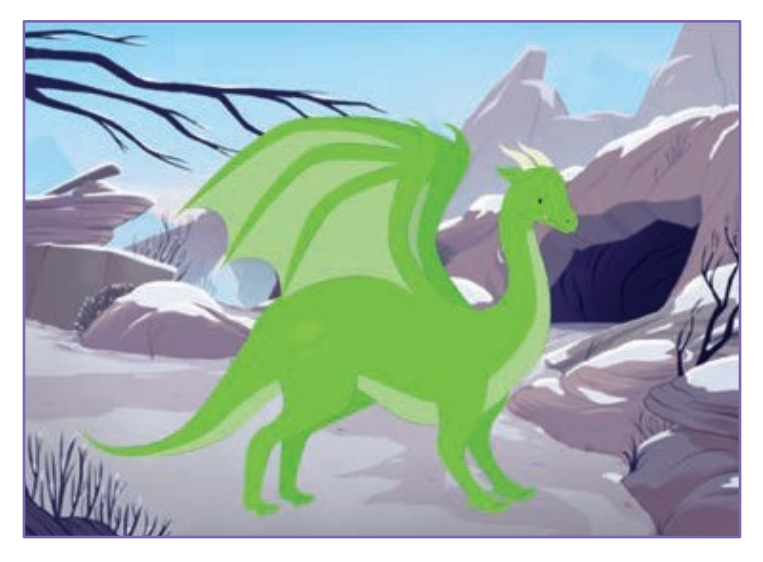

Tworzymy historyjkę

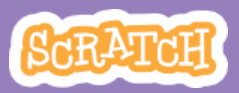

### Spaceruj po scenie scratch.mit.edu

#### PRZYGOTUJ

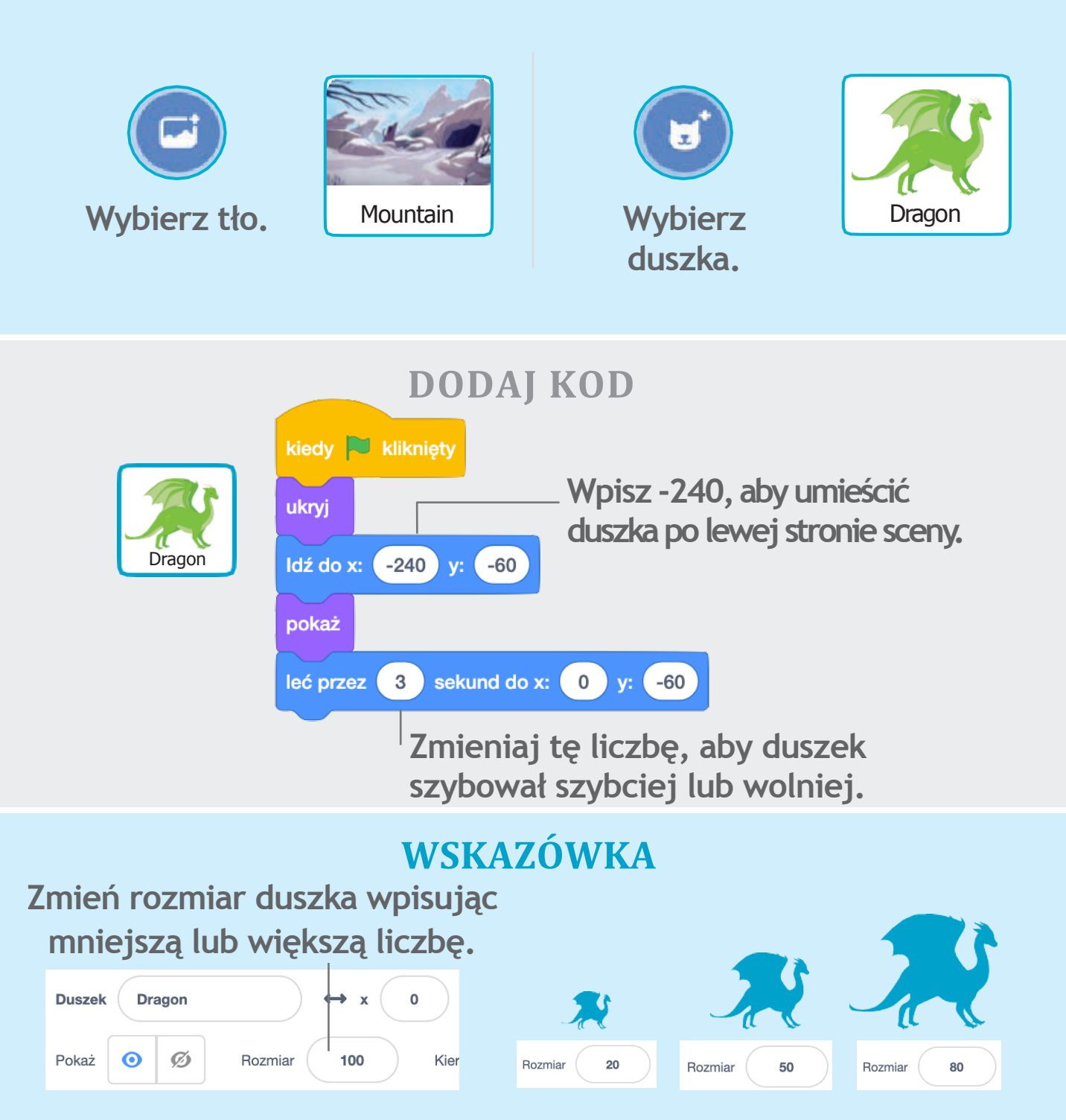

## Wyślij wiadomość

# Steruj konwersacją duszków przy pomocy wysyłanych wiadomości.

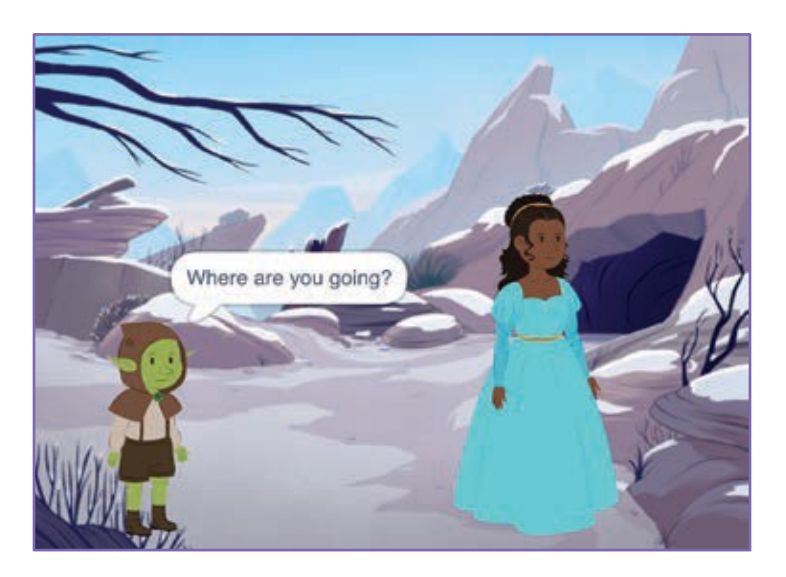

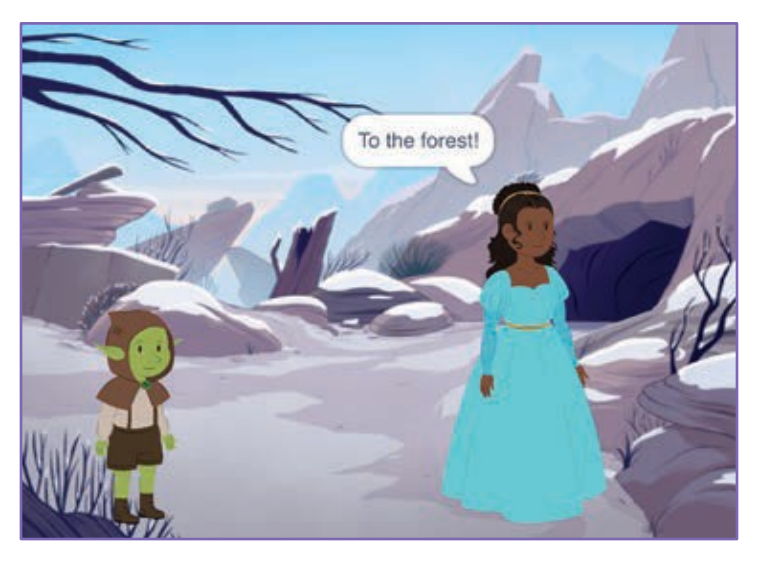

Tworzymy historyjkę

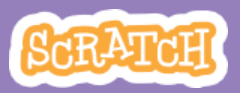

### Wyślij wiadomość scratch.mit.edu

#### PRZYGOTUJ

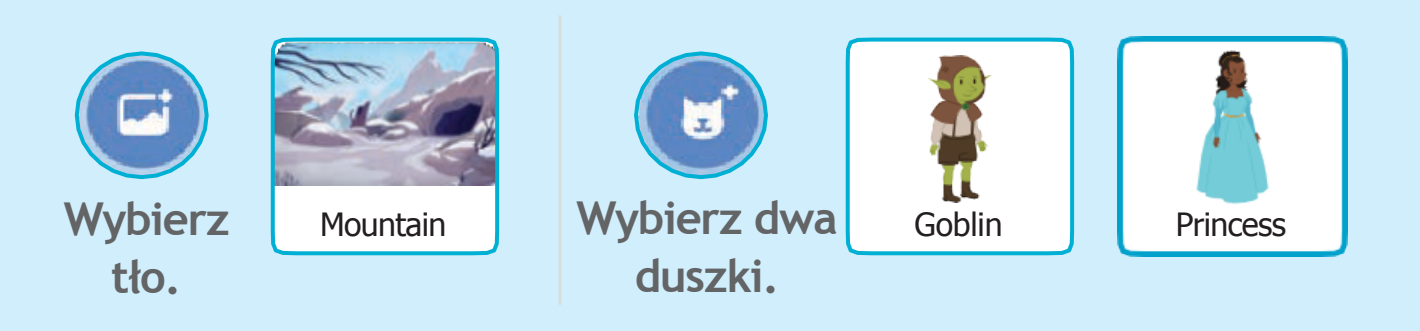

#### **DODAJ KOD**

### Kliknij kolejno miniaturki każdego duszka i dodaj kod.

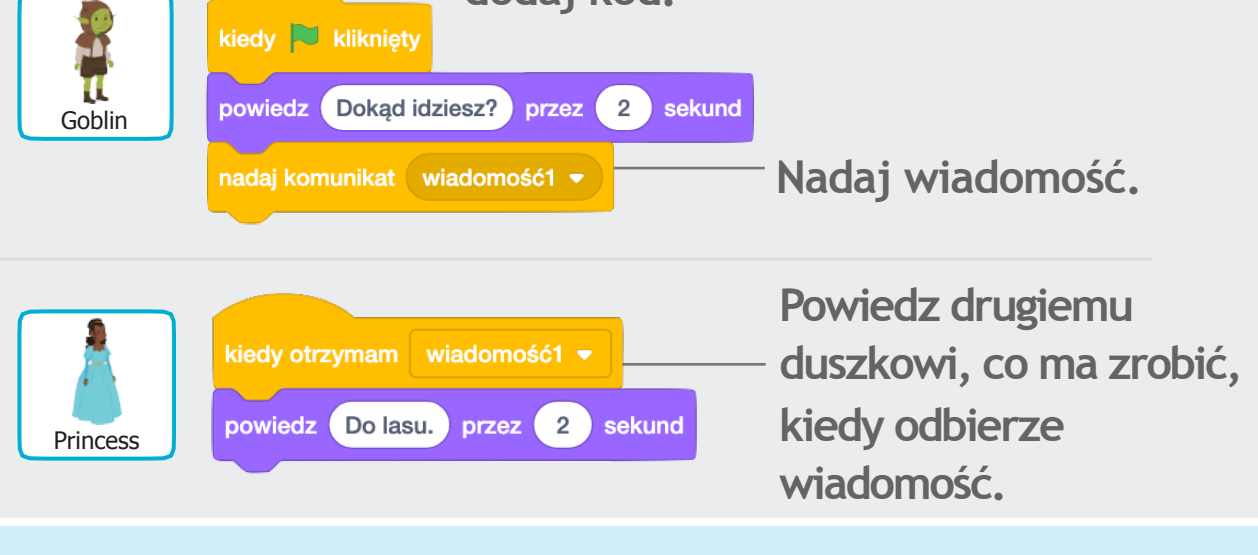

### WSKAZÓWKA

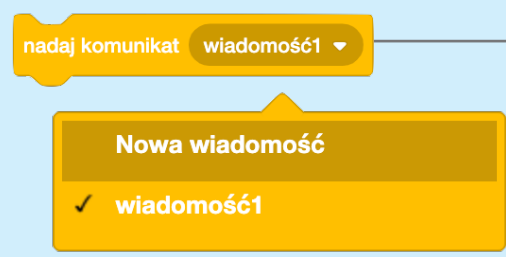

Możesz rozwinąć menu i dodać nową wiadomość.

## Dodawaj sceny

### Stwórz kilka scen z różnymi tłami i duszkami.

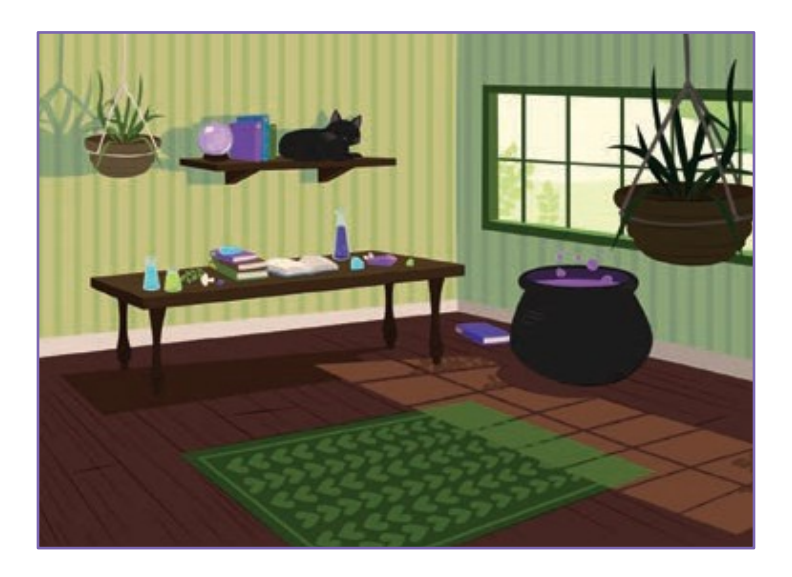

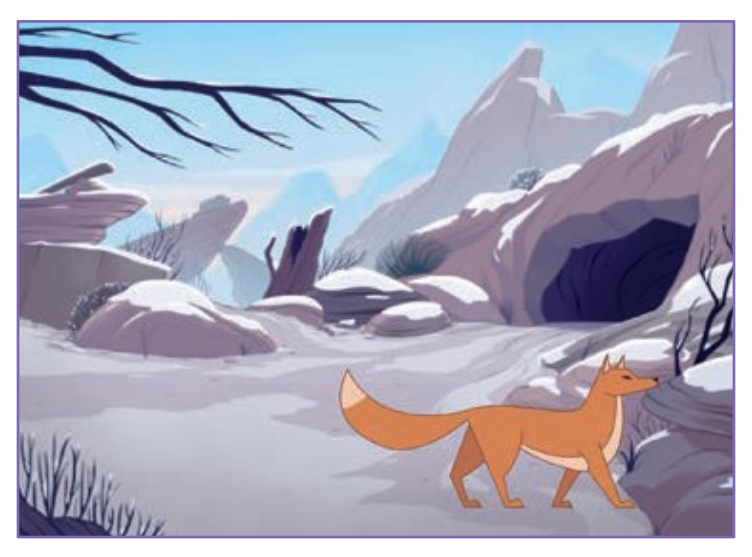

Tworzymy historyjkę

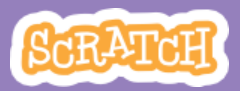

### Dodawaj sceny

scratch.mit.edu

#### PRZYGOTUJ

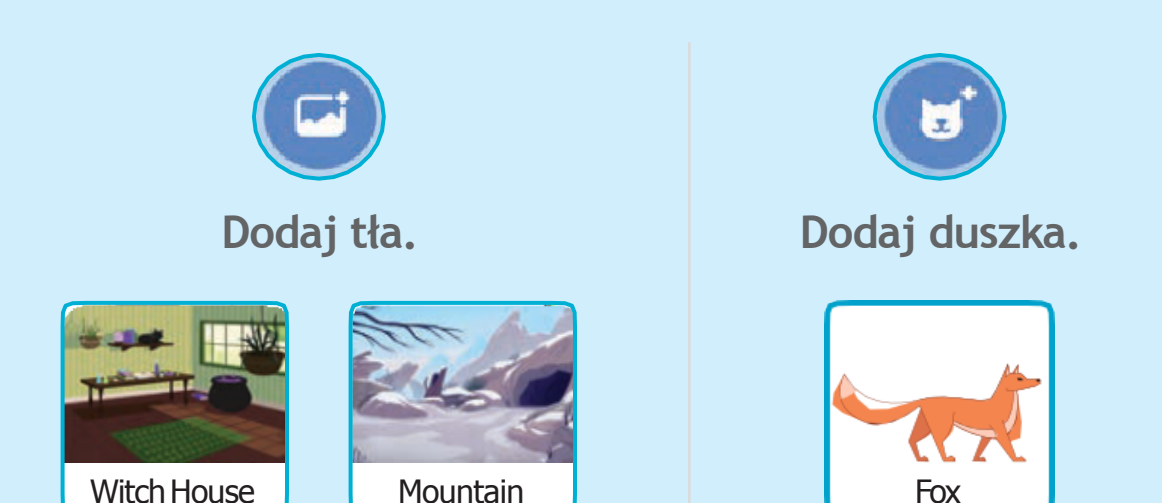

**DODAJ KOD** 

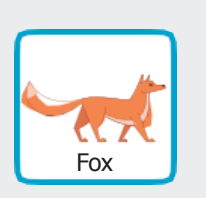

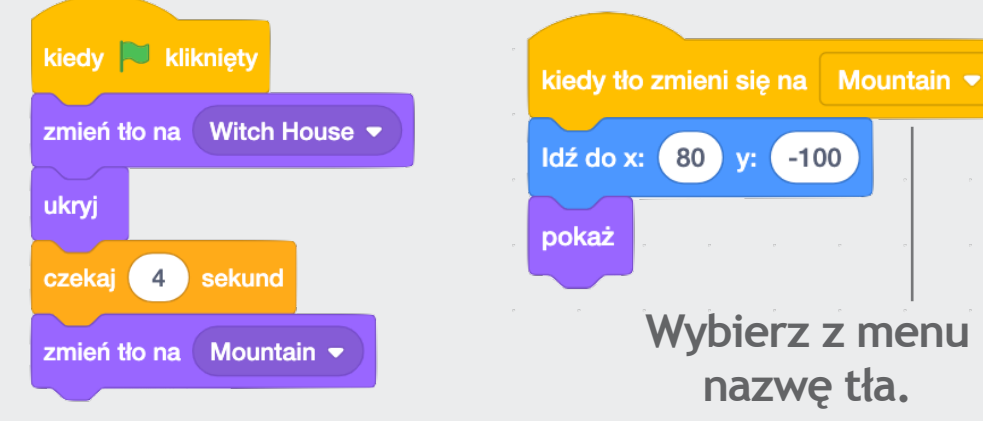

### WYPRÓBUJ

Kliknij zieloną flagę.

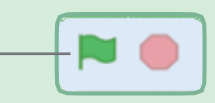